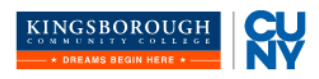

## **ePermit Instructions**

OFFICE OF THE REGISTRAR

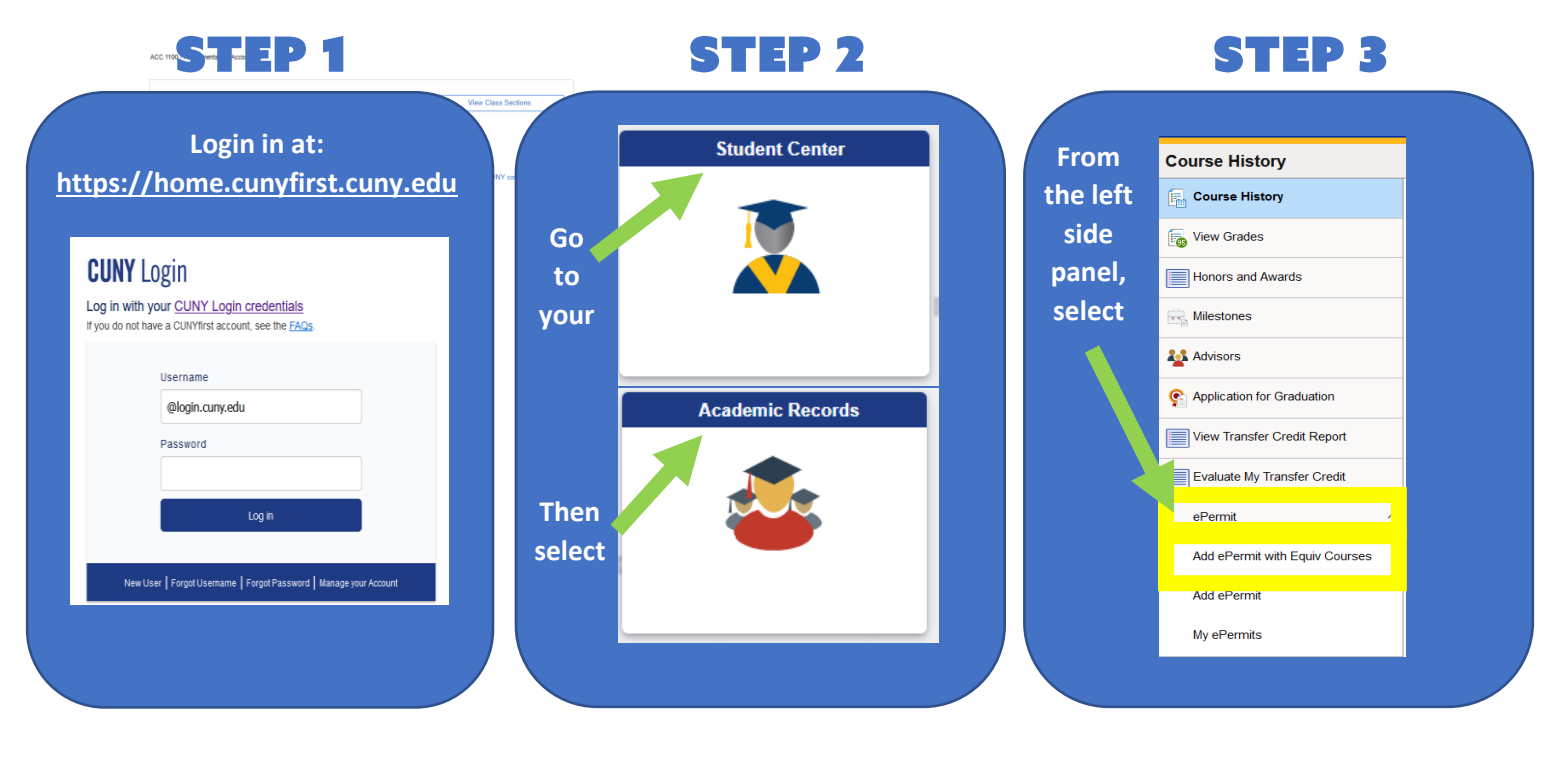

**STEP 4** 

| earch for C | Courses 🕦                                |            |  |
|-------------|------------------------------------------|------------|--|
| ACC 1200    |                                          |            |  |
| lditional   | ways to search                           |            |  |
| > Rece      | ntly Viewed                              |            |  |
|             | View Search Results                      |            |  |
|             | 1 result for keyword:"ACC 1200"          |            |  |
|             |                                          | <b>↑</b> ↓ |  |
|             | ACC 1200 - Fundamentals of Accounting II |            |  |

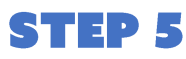

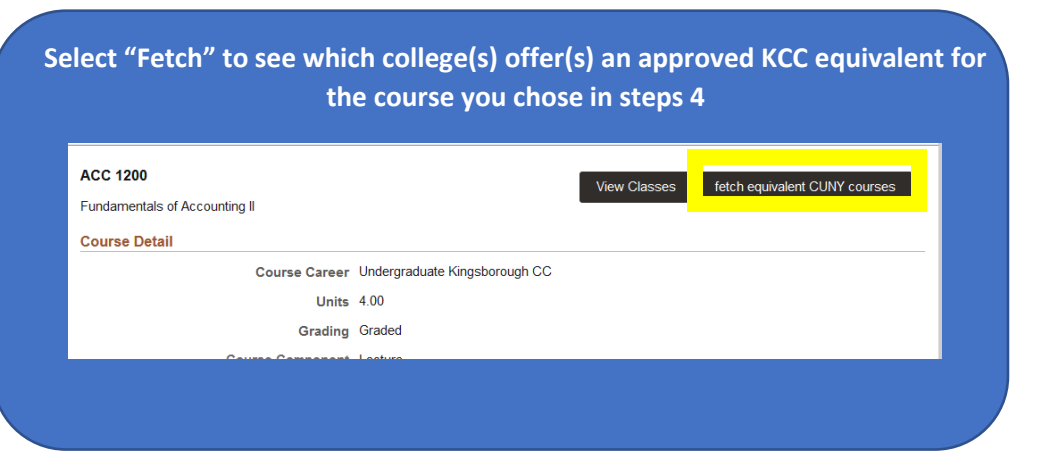

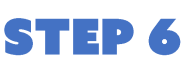

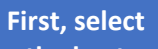

Kingsborough CC ACC 1200 Fundamentals of Accounting II

Apply for ePermit

Close

| the host<br>college &                          | Equivalent Courses fo | ound at other Institutions                                                               |                     | 32                 | select  |
|------------------------------------------------|-----------------------|------------------------------------------------------------------------------------------|---------------------|--------------------|---------|
| course(s)                                      | Host Institution      | Course                                                                                   | View Class sections | Request<br>ePermit | Apply   |
| by toggling<br>the switch<br>from<br>No to Yes | Baruch College        | ACC 2203 -<br>Principles of<br>Managerial<br>Counting<br>for two<br>accounting<br>Majors | View Class sections | Yes                | ePermit |
|                                                | Bronx CC              | ACC 12 -<br>Fundamental *** This course has not been scheduled. **<br>Accounting II      |                     |                    |         |
|                                                | Hostos CC             | ACC 102 -<br>Accounting II                                                               | View Class sections | Yes 🗌              |         |
|                                                | Hostos CC             | ACC 111 -<br>College<br>Accounting II                                                    | View Class sections | No                 |         |

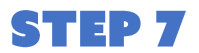

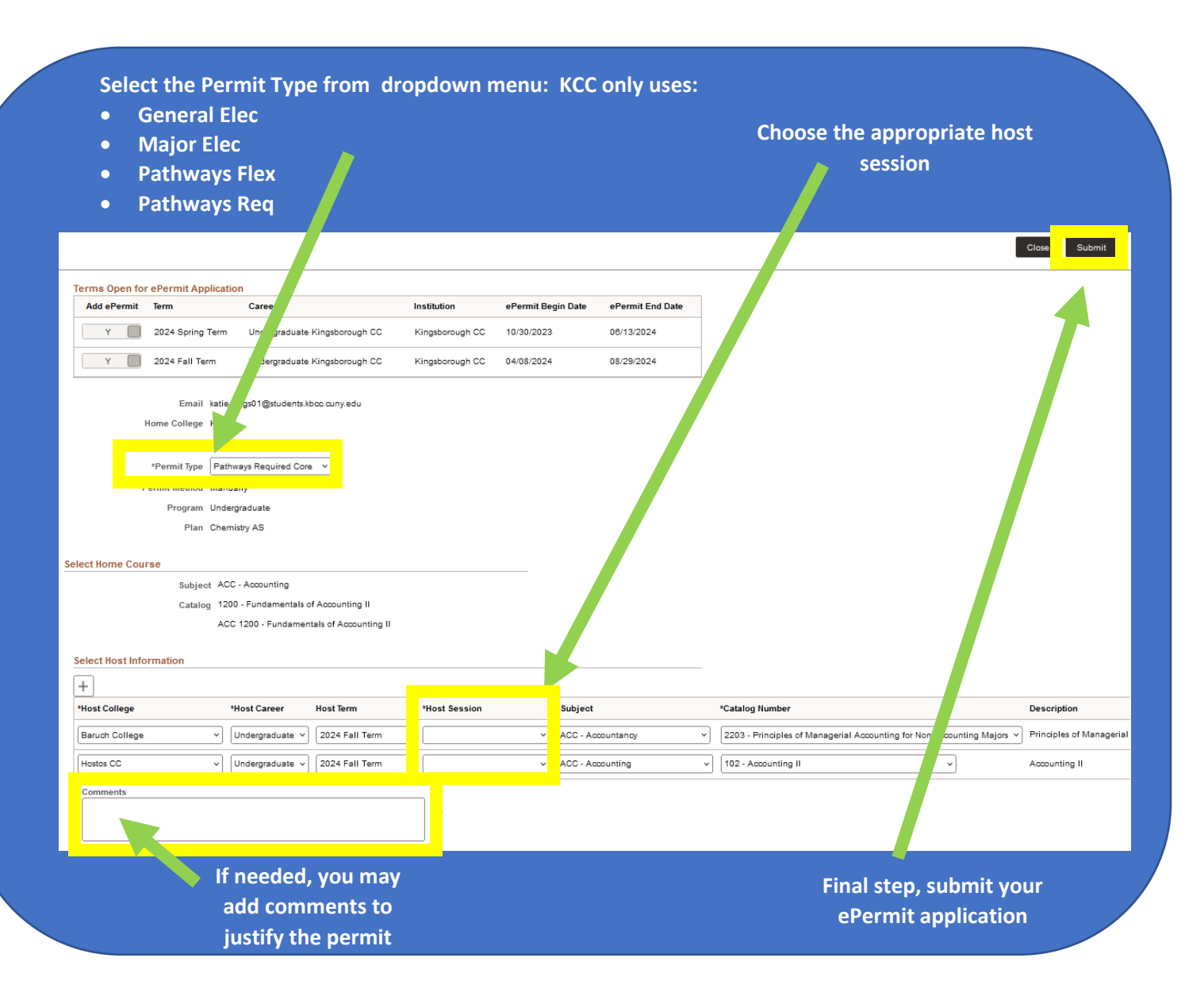